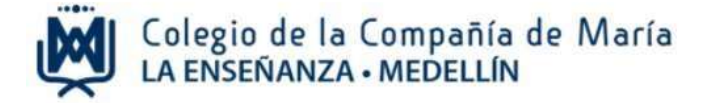

# Instructivo para pagos y servicios en línea

Ingrese al sitio web del Colegio: www.laensenanzamedellin.com, en la opción pagos en línea, luego dar clic en pago de servicios educativos.

1. Iniciar sesión

| Iniciar Sesió                                      | n.                                                                                                    |  |
|----------------------------------------------------|----------------------------------------------------------------------------------------------------|--|
| Ingrese el código<br>de familia<br>Nota: el código | Por favor, ingrese el código de familia y el número documento de la madre, del padre o del estudiante.<br>Código de Familia<br>11891<br>Número Documento<br>El número de documento<br>será el número de cédula<br>de uno de los padres<br>¿Recordarme?<br>Dar clic en iniciar<br>sesión<br>de familia será el código para realizar los pagos de pensión educativa, matrícula y actividades |  |

Preferiblemente digite en el espacio de número de documento, el número de identificación del papá o la mamá.

## 2. Actualizar datos

Actualizar los datos personales del estudiante, el papá y la mamá, en cada campo requerido.

Esta actualización es necesaria para seguir avanzando en el proceso del pago virtual. (Proceso que se realizará una sola vez).

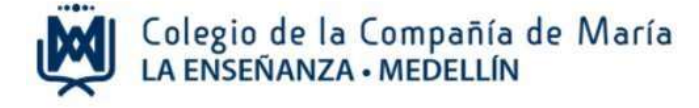

| 300 |   | <br> |
|-----|---|------|
| VA  |   | NA   |
|     | - |      |

| Tipo Documento                                     |   |
|----------------------------------------------------|---|
| Vive con                                           | ~ |
| Teléfono                                           |   |
| E-Mail para envío de información<br>institucional: | • |
| Urbanización                                       |   |
| Barrio                                             | ~ |
| EPS                                                | ~ |
| Medicina Prepagada                                 | ~ |

| Número  | Documento |
|---------|-----------|
| ¿Otro?  |           |
| Celular |           |

| Dirección    |
|--------------|
| Estrato      |
| Otro, ¿Cual? |
| Otra. ¿Cual? |
| Otra. 2Cual? |

| ~ |
|---|
|   |
|   |
|   |
|   |

### ALEXANDER

| Acudiente                                          |   |
|----------------------------------------------------|---|
| Tipo Documento                                     |   |
| Teléfono                                           |   |
| E-Mail para envío de información<br>institucional: | n |
| Urbanización                                       |   |
| Barrio                                             | ~ |
| EPS                                                | ~ |
| Medicina Prepagada                                 | ~ |

#### INFORMACIÓN LABORAL

| Profesión                    |  |
|------------------------------|--|
| Cargo                        |  |
| E-Mail Empresa               |  |
| Tiempo de Servicio<br>(Años) |  |

| Celular   |  |
|-----------|--|
| Dirección |  |

Número Documento

| Estrato      |
|--------------|
| Otro. ¿Cual? |
| Otra. ¿Cual? |
| Otra. ¿Cual? |

|  | ~ |
|--|---|
|  |   |
|  |   |
|  |   |
|  |   |

| Empresa  |         |
|----------|---------|
| Teléfono | Empresa |
| Jefe     |         |

### **ELVIA YANETH**

| <br>A | 1.1.1.1 |     |     | ~  |
|-------|---------|-----|-----|----|
| 3A.C. | GGI     | 421 | 110 | е. |
|       |         |     |     |    |

| Tipo Documento                                     |   |
|----------------------------------------------------|---|
| Teléfono                                           |   |
| E-Mail para envío de información<br>institucional: | 1 |
| Urbanización                                       |   |
| Barrio                                             | ~ |
| EPS                                                | ~ |
| Medicina Prepagada                                 | ~ |

#### INFORMACIÓN LABORAL

| Profesión                    |  |
|------------------------------|--|
| Cargo                        |  |
| E-Mail Empresa               |  |
| Tiempo de Servicio<br>(Años) |  |

### Teléfono Empresa Jefe

Dirección Estrato Otro. ¿Cual? Otra. ¿Cual? Otra. ¿Cual?

Empresa

| Número Documento |  |
|------------------|--|
| Celular          |  |
| Dirección        |  |

| ~         |
|-----------|
| - fremand |
|           |
|           |
|           |
|           |
|           |
|           |

#### Autorización tratamiento de datos

 $\Box$  He leído y acepto los **términos y condiciones** 

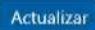

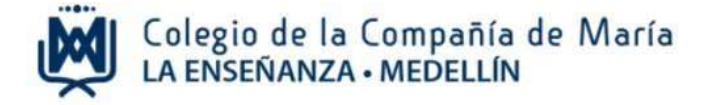

### 3. Vistas que ofrece el módulo para los padres de familia.

| ACADÉMICO                                                       | O        | ¡BIENVENIDO A LOS SERVICIOS VIRTUALES!                                                                                                    |
|-----------------------------------------------------------------|----------|----------------------------------------------------------------------------------------------------|
| CARTERA     Pago de servicios educativ                          | O<br>VOS |                                                                                                    |
| <ul> <li>Pago de anticipos</li> <li>Estado de Cuenta</li> </ul> | ۰        | Colegio de la Compañía de María<br>LA ENSEÑANZA - MEDELLIN                                                                                                   |
| SERVECIOS<br>C Actualizar datos                                 | 0        | ¿Cómo consultar?                                                                                                    |
| ACTIVIDADES EXTRA HOR/                                          | ARIO O   | <ol> <li>En el menú a la izquierda de su pantalla, haga clic sobre la opción<br/>que desea utilizar.</li> </ol>                                              |
|                                                                 |          | <ol> <li>Para salir, haga clic sobre su nombre ubicado en la parte superior<br/>derecha de la pantalla y luego clic en la opción "Cerrar Sesión".</li> </ol> |
|                                                                 |          |                                                                                                    |
|                                                                 |          |                                                                                                    |

Los servicios que estarán disponibles para ustedes son:

- 1. Realizar pagos de pensión educativa, matrícula y otros cobros.
- 2. Estado de cuenta: informe que puede ser consultado cuando lo requiera.
- 3. Actualización de datos.
- 4. Inscripción y pago de actividades extrahorario

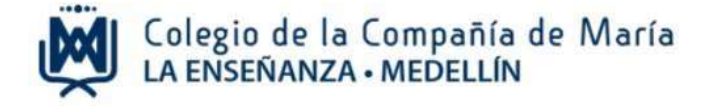

### 4. Realizar el pago de servicios educativos

## Recibos de pago:

En esta opción, puede cancelar el valor total o hacer un pago de meses atrasados.

| AQUÍ REGISTR                                                                       | ADO. Verifique que su email esté correcto, de lo contrario corregirlo y hacer clic sobre el botón actualizar.                                                                                                    |       |
|------------------------------------------------------------------------------------|----------------------------------------------------------------------------------------------------|-------|
| JUAN<br>Correo Electr                                                              | Snico: @beam.com.co                                                                                                    |       |
| 0                                                                                  | 0                                                                                                    |       |
| RECIBOS DE P                                                                       | AGO ANTICIPOS                                                                                                    |       |
|                                                                                    |                                                                                                    |       |
|                                                                                    | RECIBOS DE PAGO                                                                                                    |       |
|                                                                                    | ■ Octubre                                                                                                    |       |
|                                                                                    | Referencia: 27328                                                                                                    |       |
|                                                                                    | SERVICIO VALOR<br>SARA                                                                                                    |       |
|                                                                                    | PENCION 11* 1 078 320                                                                                                    |       |
|                                                                                    | TOTAL 1 078 320                                                                                                    |       |
|                                                                                    | TOTAL 1,078,320                                                                                                    |       |
| Haga cli                                                                           | TOTAL 1,078,320                                                                                                    |       |
| Haga cli<br>para real                                                              | TOTAL 1,078,320<br>3 3<br>a sobre este botón<br>izar el pago virtual.<br>In a pagar Imprimir<br>Haga clic sobre este botón<br>para imprimir la factura y<br>pagar en el banco.                                                                                                    |       |
| Haga cli<br>para real                                                              | torAL 1,078,320                                                                                                    |       |
| Haga cli<br>para real                                                              | sobre este botón<br>zar el pago virtual.                                                                                                    | ıprim |
| Haga cli<br>para real                                                              | sobre este botón<br>zar el pago virtual.                                                                                                    | וprim |
| Haga cli<br>para real                                                              | sobre este botón<br>tar el pago virtual.                                                                                                    | ıprim |
| Haga cli<br>para real                                                              | sobre este botón<br>ar el pago virtual.                                                                                                    | ıprim |
| DÉMICO                                                                             | sobre este botón<br>tar el pago virtual.                                                                                                    | וprim |
|                                                                                    | sobre este botón<br>zar el pago virtual.                                                                                                    | ıprim |
| DéMico<br>TEMA<br>je de servicios educativos<br>kilo de cuenta                     | TOTAL 1,078,320<br>1,078,320<br>sobre este botón<br>tra pagar Imprimir<br>Haga clic sobre este botón<br>para imprimir la factura y<br>pagar en el banco.<br>La factura debe impr<br>en láser<br>IRA PAGAR<br>Confirmar Pago                                                                                                    | nprim |
| NOEMICO<br>ITERA<br>go de servicies educatives<br>ado de cuenta<br>y salvo         | TOTAL 1,078,320<br>1,078,320<br>sobre este botón<br>tra pagar (mprimir)<br>Haga clic sobre este botón<br>pagar en el banco.<br>La factura debe impr<br>en láser<br>IRA PAGAR<br>Confirmar Pago                                                                                                    | nprim |
| DÉMISCO<br>TREMA<br>e de servicios educativos<br>cio de counta<br>y salvo<br>ZCEOS | torat 1,078,320<br>torat 1,078,320<br>torat 1,078,320<br>Haga clic sobre este botón<br>para imprimir la factura y<br>pagar en el banco.<br>La factura debe imprint<br>en láser<br>IRA PAGAR<br>Confirmer Pago<br>Velor a pegar con la factura 170 que corresponde al mes de Septienter<br>Velor a pegar con la factura 170 que corresponde al mes de Septienter<br>Velor a pegar 1,131042<br>Conto valor<br>(Canadal) | nprim |

realizar el pago.

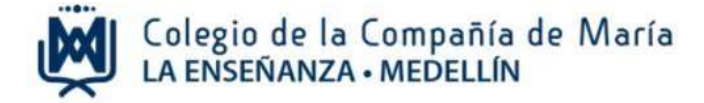

Luego dar clic en recibos de pago y elegir el total a cancelar, el sistema le permite imprimir el recibo de pago para pagar por taquilla en Bancolombia, o realizar el pago en línea por PSE.

Para pago en línea o imprimir la factura las opciones son:

- Pago total
- Pago de uno o más meses atrasados

# **Anticipos**

Si desea realizar pagos anticipados; seleccione los meses que desea anticipar, y dar clic en calcular anticipo antes de elegir las opciones de pagos, por favor validar el valor total del anticipo, y el valor a pagar.

Seguir el proceso de pago en línea o imprimir la factura.

El descuento por pagos anticipados es a partir de 5 pensiones y no incluye el mes actual.

|                                                                            | JHON JAIRO MEDINA RAMÍREZ                                    |
|----------------------------------------------------------------------------|--------------------------------------------------------------|
| CARTERA                                                                    | Correo Electrónico: jhon.medina@gmail.com Actualizar E-Mail  |
| <ul> <li>Pago de servicios educativo:</li> <li>Estado de cuenta</li> </ul> |                                                              |
| ∋ Paz y salvo                                                              | RECIBOS DE PAGO ANTICIPOS (2)                                |
| SERVICIOS                                                                  |                                                              |
| Actualizar datos                                                           | Anticipar<br>PENSION 6°                                      |
|                                                                            |                                                              |
|                                                                            | A continuación seleccióne los SERVICIOS que desea anticipar. |
|                                                                            | III Año 2020                                                 |
|                                                                            | 3 S = Noviembre                                              |
|                                                                            | SERVICIO VALOR                                               |
|                                                                            | MEDINA GALLEGO VALENTINA                                     |
|                                                                            | TOTAL 1,131,042                                              |
|                                                                            |                                                              |
|                                                                            | Valor total del Anticipo: 1,131,042                          |
|                                                                            | Valor total del Descuento: 0                                 |
|                                                                            | VALOR A PAGAR: 1,131,042                                     |
|                                                                            | Calcular Anticipo                                            |
|                                                                            |                                                              |
|                                                                            | 5 Ir a pagar Imprimir 5                                      |

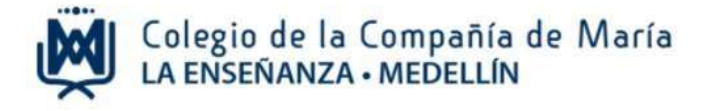

# 5. Cerrar sesión

|                                                                              |                                                                                                    | A NUMBER OF TRANSPORTED ALLING |
|------------------------------------------------------------------------------|----------------------------------------------------------------------------------------------------|--------------------------------|
| асарбиясо                                                                    | BIENVENIDO A-LOS SERVICIOS VIRTUALES!                                                                                                    | O Comar Teston                 |
| CARTERN<br>Page de servicion educativos<br>Estado de suantes<br>Para y suíve | Colegio de la Compañía de Maria                                                                                                    |                                |
| senviciós<br>Cochaitar catal                                                 | ¿Cómo consultar?<br>1. En el menti a la izquierda de su pastalla, haga che sobre la opesón que desea utilizze                                       |                                |
|                                                                              | <ol> <li>Para salar, haga che so nombre ubicado en la parte superior derecha de la pantalla y luego che en l<br/>opción "Cerrar Session"</li> </ol> | a.                             |
|                                                                              |                                                                                                    |                                |

Para terminar, dar clic en la flecha que hay al lado del nombre del papá o mamá que ingresó al sistema, y luego cerrar sesión.

Cualquier información adicional con gusto será atendida en el teléfono 604 321 11 66 Ext. 139 con Yileny Barrera.